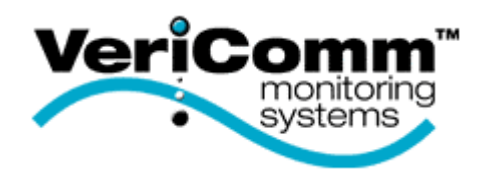

# Custom VCOM Control Panels and HyperTerminal Access

ATRTU 100 Board

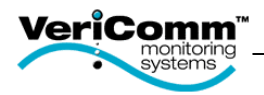

## Introduction

The Orenco Systems, Inc. custom VeriComm<sup>™</sup> (VCOM) control panel provides system operators with unparalleled control, maintenance, and management of their onsite systems. System operators can manage multiple alarm conditions reported from onsite systems. Extensive alarm data can be maintained on each alarm occurrence, enabling the operator to track system performance and to ensure regulatory requirements. Alarm conditions can be automatically reported to the appropriate service personnel via numeric pagers.

Operators can also review operating data; adjust system parameters; maintain site, alarm, and user information; and generate various reports on system performance.

VeriComm<sup>™</sup> systems are password-protected to ensure that only authorized operators are allowed to make changes. Access levels are assigned with each password.

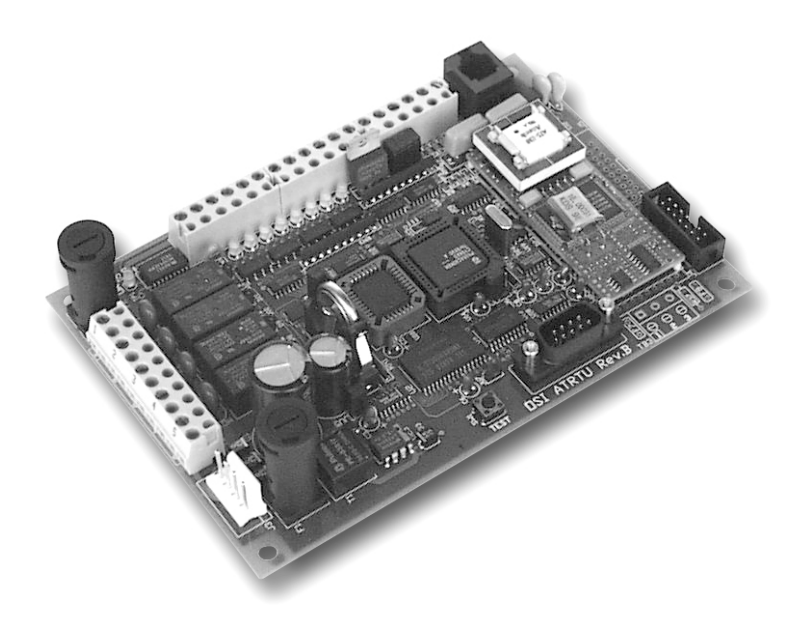

This manual describes how to use the PC based HyperTerminal program to remotely access or connect directly to custom VCOM panels. The Windows Operating System depicted in the manual may vary from what will actually appear, depending on the version of Windows that is being used. If questions or concerns arise during start-up, you can make an appointment with Orenco's electrical design group, and they will guide you through the start-up process.

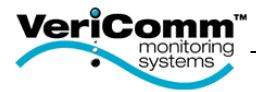

## Table of Contents

| Introduction                                             | 2    |
|----------------------------------------------------------|------|
| HyperTerminal                                            | 4    |
| To Create a New Remote Connection to a Custom VCOM Panel | 4    |
| To Create a New Direct Connection to a Custom VCOM Panel | 6    |
| Login Screen                                             | 8    |
| Login Procedure                                          | 8    |
| Run Mode Menu                                            | 9    |
| Point Status Displays (1)                                | 9    |
| Maintenance Log Entry (2,3)                              | 9    |
| Log Reports (4,5,6)                                      | 9    |
| Change Date/Time (7)                                     | 9    |
| Command Mode (8)                                         | 9    |
| Backup Program (B)                                       | 9    |
| Restore Program (R)                                      | 9    |
| Modem Off Line (Hang Up) (C)                             | 9    |
| Page Select Menu                                         | . 10 |
| System Status Page                                       | 10   |
| Individual Status Page(s)                                | 10   |
| Settings                                                 | 10   |
| Flow Data Page(s)                                        | 10   |
| Log Parameters                                           | 10   |
| Inputs & Outputs                                         | 10   |
| Page Definition & Layout                                 | . 11 |
| Page Description (1)                                     | 11   |
| PT# (2)                                                  | 11   |
| Description (3)                                          | 11   |
| Value (4)                                                | 11   |
| Sts (5)                                                  | 11   |
| CurTm (6)                                                | 11   |
| PrevTime (7)                                             | 11   |
| Why? (8)                                                 | 11   |
| Choices (9)                                              | 11   |
| Adjusting Point Settings                                 | . 12 |
| To Force a Digital Point On                              | 12   |
| To Force a Digital Point Off                             | 13   |
| To Override an Numeric Point Value                       | 14   |
| To Override a Point for a Specified Time                 | 15   |
| System Status Menu                                       | . 16 |
| To View Details of a Specified Point                     | 16   |
| Explain the Point Value (A)                              | 17   |
| Rule Display (F)                                         | 17   |
| Change Time/Date (I)                                     | 18   |
| Input/Output Display (K)                                 | 18   |
| Logs (Q,S,U)                                             | 19   |
| Maintenance Log                                          | . 20 |
| Entering Maintenance Notes                               | 20   |
| Viewing the Maintenance Log Report                       | 21   |
| Retrieving Logs                                          | . 22 |
| To Retrieve a Log                                        | 22   |

© 2002 by Orenco Systems, Inc. All rights reserved. No part of this publication may be reproduced or distributed in any form or by any means, without the prior written permission of the publisher.

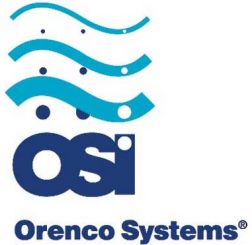

Incorporated

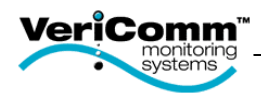

## HyperTerminal

HyperTerminal is designed to satisfy your basic communications needs in an easy-to-use product. The user interface is similar to most Windows operating systems.

HyperTerminal is located in the Start Menu under the Accessories option.

| Programs | 👼 Accessories 🔷 🔸 | 👼 Communications 🔸 | 🧐 HyperTerminal  |
|----------|-------------------|--------------------|------------------|
|          | 🔚 Games 🔹 🕨       | 👼 System Tools 🔹 🕨 | 📚 🛛 Phone Dialer |

### To Create a New Remote Connection to a Custom VCOM Panel

When the VCOM panel is installed and accessed for the first time, a new connection from the site must be created. A new connection is created by performing the following steps.

<u>Step 1:</u> Type a name that describes the connection (e.g., project name), select any icon, and then click the **OK** button.

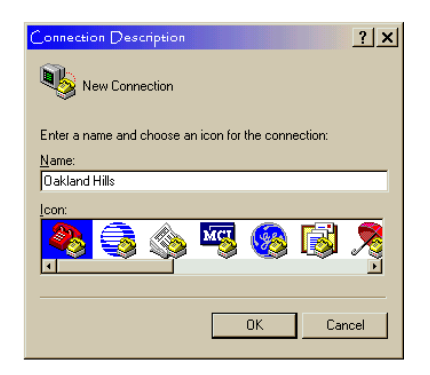

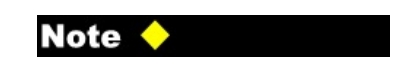

 If the connection description window is not open, click on the File menu, and click New Connection.

Step 2: Enter the phone number to the panel, and then click the **OK** button.

| 🗞 усом                                                    |
|-----------------------------------------------------------|
| Enter details for the phone number that you want to dial: |
| Country/region: United States of America (1)              |
| Arga code:                                                |
| Phone number: 15414591234                                 |
| Connect using: Actiontec 56K Modem                        |
| OK Cancel                                                 |

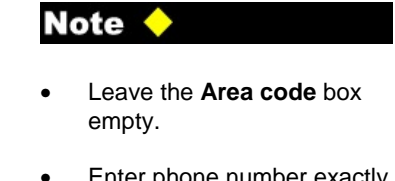

 Enter phone number exactly how it must be dialed (e.g., if a 9 is required to access an outside line or if the area code is needed for long distance).

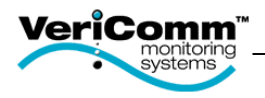

|                |                                                                 | 🦓 усом          |                                                  |                                               |                     |                                                                                                    |                    |
|----------------|-----------------------------------------------------------------|-----------------|--------------------------------------------------|-----------------------------------------------|---------------------|----------------------------------------------------------------------------------------------------|--------------------|
| <u>Step 3:</u> | Click the <b>Modify</b> button.                                 | Phone number:   | 15414591234                                      |                                               | <u>M</u> odify      |                                                                                                    |                    |
|                |                                                                 | Your location:  | Work                                             | <u>■</u> ialin                                | ng Properties       |                                                                                                    |                    |
|                |                                                                 | Calling card:   | None (Direct Dial)                               |                                               |                     |                                                                                                    |                    |
|                |                                                                 |                 | [                                                | Dial                                          | Cancel              |                                                                                                    |                    |
|                |                                                                 |                 |                                                  |                                               |                     |                                                                                                    |                    |
|                |                                                                 | 1               | VC.OM Propertie                                  | s                                             |                     | ?   ×                                                                                                    |                    |
|                |                                                                 |                 | Connect To Set                                   | tings                                         |                     |                                                                                                    |                    |
|                |                                                                 |                 | 🧞 усом                                           |                                               | General Adva        | anced                                                                                                    |                    |
| Step 4:        | Be sure the Use country/region co                               | de              | ~                                                |                                               | Call prefere        | nces                                                                                                    |                    |
|                | and area code box is NOT checked                                | I.\             | <u>Country/region</u> :                          | United States :                               | C Opera             | tor assisted (manual) dial                                                                                                    |                    |
| Ctop F.        | Click the <b>Configure</b> button                               |                 | Ar <u>e</u> a code:                              |                                               | L Disco             | nnect a call if idle for more than solution and the call if not connected within the solution for the solution and the solution and the soluti | 50 mins<br>50 secs |
| <u>Step 5.</u> | Click the <b>Configure</b> button.                              |                 | Phone number:                                    | 5414591234                                    |                     |                                                                                                    |                    |
|                |                                                                 | $\backslash$    | Connect using:                                   | Actiontec 56K                                 | Data Conne          | ection Preferences                                                                                                    |                    |
| <b>Q</b> / Q   |                                                                 |                 |                                                  | Configure                                     | Por                 | t speed: 2400                                                                                                    |                    |
| <u>Step 6:</u> | Change the maximum speed to 2400 and click the <b>OK</b> button |                 | ☐ <u>U</u> se country/<br>☐ <u>R</u> edial on bu | region code an<br>sy                          | Comp                | pression: Enabled                                                                                                    |                    |
|                |                                                                 |                 |                                                  |                                               | Flow                | control: Hardware                                                                                                    |                    |
|                |                                                                 |                 |                                                  |                                               |                     |                                                                                                    |                    |
|                |                                                                 |                 |                                                  |                                               |                     |                                                                                                    | Cancel             |
|                |                                                                 |                 |                                                  |                                               |                     |                                                                                                    |                    |
|                |                                                                 |                 |                                                  |                                               |                     |                                                                                                    |                    |
|                |                                                                 |                 |                                                  | COM Proper                                    | Settings            | <u> </u>                                                                                                    | <u>.</u>           |
|                |                                                                 |                 |                                                  | Function,                                     | arrow, and ctrl key | vs act as                                                                                                    | 1                  |
| <u>Step 7:</u> | Click on the Settings tab and chang                             | e the           |                                                  | Paskapa                                       | inalkeys O          | Windows keys                                                                                                    |                    |
|                | emulation to VT100 and click the OI                             | <b>K</b> button | ·                                                | <ul> <li>Backspace</li> <li>Ctrl+ł</li> </ul> | H O Del O           | Ctrl+H, Space, Ctrl+H                                                                                                    |                    |
|                |                                                                 |                 |                                                  | Emulation:                                    | . =                 | Turning Column                                                                                                    |                    |
|                |                                                                 |                 |                                                  | Auto detect<br>Minitel                        | t 🧧                 |                                                                                                    |                    |
|                |                                                                 |                 |                                                  | TTY<br>Viewdata<br>VT100                      |                     |                                                                                                    |                    |
|                |                                                                 |                 |                                                  | VT1000<br>VT52                                |                     | g or disconnecting                                                                                                    |                    |
|                |                                                                 |                 |                                                  | Input 1                                       | Franslation         | ASCII Setup                                                                                                    |                    |
|                |                                                                 |                 |                                                  |                                               |                     |                                                                                                    | j i                |
|                |                                                                 |                 |                                                  |                                               |                     | OK Cancel                                                                                                    | 1                  |

Connect

<u>Step 8:</u> Click the **Cancel** button until all of the windows are gone. The HyperTerminal window is now available.

<u>Step 9:</u> On the File menu, select Save.

Step 10: On the Call menu, select Call, then click the Dial button.

The computer will now establish a connection with the panel. If the login screen does not appear, press the **ESC** key to refresh the screen. (Skip to page 8 of this document.)

5

? ×

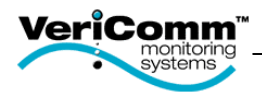

## To Create a New Direct Connection to a Custom VCOM Panel

A null modem cable is needed for the direct connection. Connect one end of the null modem cable to the serial port on the laptop and the other end to the serial port on the telemetry board.

LAPTOP

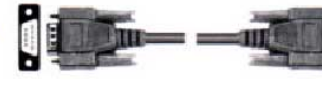

**BOARD** 

VCOM

Follow the steps below to directly connect with the VCOM panel.

## Note 🤇

• The null modem cable can be purchased at your local Radio Shack store.

#### Cat.#:950-0193

10ft. AT null modem cable with DB9 female to female connections

 If the laptop does not have a serial port but it does have a USB port, a USB serial adapter can be purchased online at www.keyspan.com.

| Part #:USA-19      |  |
|--------------------|--|
| Keyspan USB Serial |  |
| Adapter            |  |

- Step 1: On the File menu, select New Connection, and then double-click the connection you want to use.
- <u>Step 2:</u> Type a name that describes the connection (e.g., project name), select any icon, and then click the **OK** button.

<u>Step 3:</u> Click on the **Connect using** box and select the Com Port the null modem cable is using.

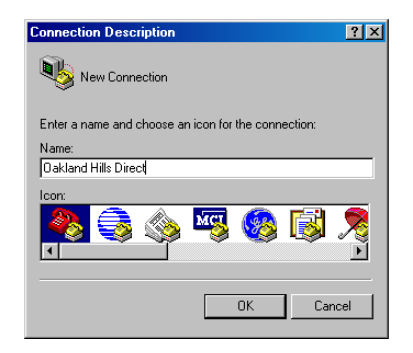

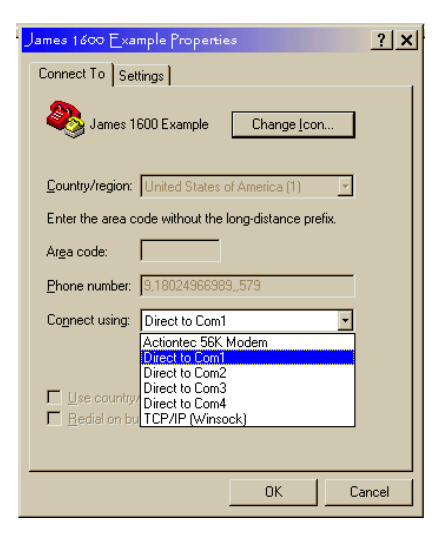

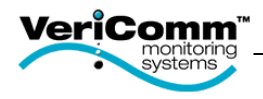

Step 4: Click on the **Configure** box and select 9600 bits per second.

Step 5: Click the **OK** button.

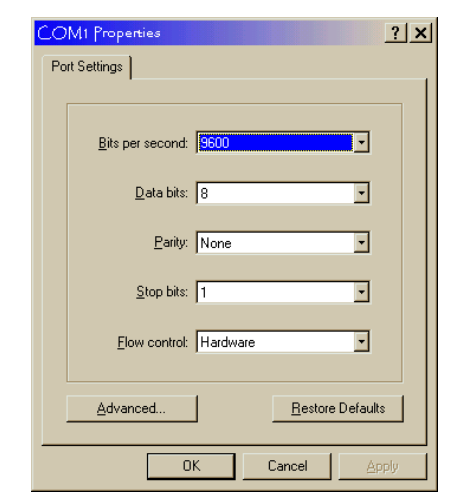

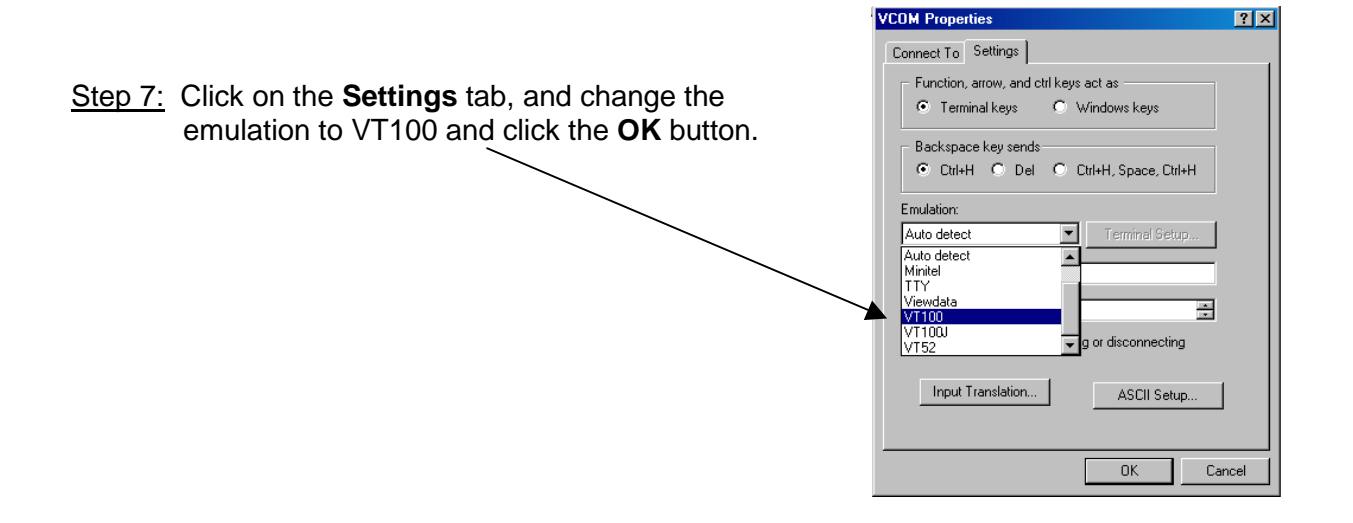

<u>Step 8:</u> Click the **Cancel** button until all of the windows are gone. The HyperTerminal window is now available.

Step 9: On the File menu, select Save.

Step 10: On the Call menu, select Call.

The computer will now establish a connection with the panel. If the login screen does not appear, press the **ESC** key to refresh the screen.

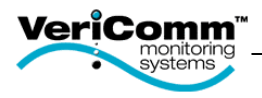

## Login Screen

Once the computer and VCOM panel have made a successful connection, the login screen will be displayed.

| ATRTU PASSWORD> XXXXXXXXXX<br>Logged On |  |
|-----------------------------------------|--|
| ATRTU> menu                             |  |
|                                         |  |
|                                         |  |
|                                         |  |
|                                         |  |
|                                         |  |
|                                         |  |
|                                         |  |
|                                         |  |
|                                         |  |

| Note | $\diamond$ |
|------|------------|
|      |            |

- If the login screen does not appear immediately, press the 'ESC' key to refresh the screen.
- A valid user name and password is required to gain access to the VCOM control systems.
- If you have not received your user name and password, please contact Orenco Systems, Inc.

## Login Procedure

To login to the VCOM control system, follow the procedure below:

- 1. Type logn,<the user name>,<the password> and press the Tab key.
- 2. Type menu.
- 3. Press the **Enter** key.

If a mistake is made while entering the User Name or Password, press the **ESC** key until the cursor blinks at the ATRTU Password. No spaces should be used in the user name and password while logging onto the VCOM panel.

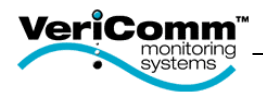

## Run Mode Menu

This main menu is displayed after a successful login. The name of the current page being displayed will be labeled. The following options are available by pressing the number or letter that corresponds to the desired mode.

| L0 Ok Std    | RUN MODE MENU                            | V1.00H |
|--------------|------------------------------------------|--------|
| <=========== | 01102456 0110010                         | >      |
|              | 0#123456 Q#78910                         |        |
|              | ID.OSI                                   |        |
|              | SI-SSF FIRO/                             |        |
|              | 1) Point Status Displays                 |        |
|              | 2) Maintenance Log Entry                 |        |
|              | <ol><li>Maintenance Log Report</li></ol> |        |
|              | 4) Alarm Log Report                      |        |
|              | 5) Activity Log Report                   |        |
|              | 6) User Log Report                       |        |
|              | 7) Change Date/Time                      |        |
|              | B) Backup Drogram                        |        |
|              | B) Restore Program                       |        |
|              | n, neboore rrogram                       |        |
|              | C) MODEM OFF-LINE (Hang up)              |        |
|              |                                          |        |
|              |                                          |        |
|              |                                          |        |
|              |                                          |        |

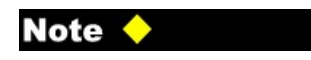

- To select a menu option, press the corresponding letter or number next to the desired page (e.g., press 1 for the Point Status Displays page).
- Access to Run Mode Menu options depend on the password level.

## Point Status Displays (1)

Current displays of the panel's activities can be viewed. Viewing and adjusting parameters will be done here.

## Maintenance Log Entry (2,3)

Any changes or adjustments to the system can be manually logged for future reference.

#### Log Reports (4,5,6)

All maintenance entries, activity, alarm, and user logs can be viewed, downloaded, and converted to Excel files.

#### Change Date/Time (7)

The date and time must be accurate in the VCOM panel. To make proper changes follow the example on page 17 of this document.

## Command Mode (8)

Logs you off of the current session, so a new User Name and Password can be used to log on.

## Backup Program (B)

After adjusting the parameters, the program needs to be backed up.

## **Restore Program (R)**

The VCOM panel will revert to the last backed up version of the program.

## Modem Off Line (Hang Up) (C)

Disconnects the current session with the controller.

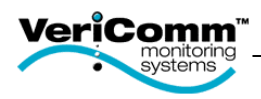

## Page Select Menu

The Page Select Menu will be displayed after the Point Status Displays page has been selected from the Run Mode Menu. The Page Select Menu provides access to predefined pages within the custom application. These pages define various aspects of your system (e.g., inputs, outputs, system status, settings, flows, etc.) and are available for your viewing.

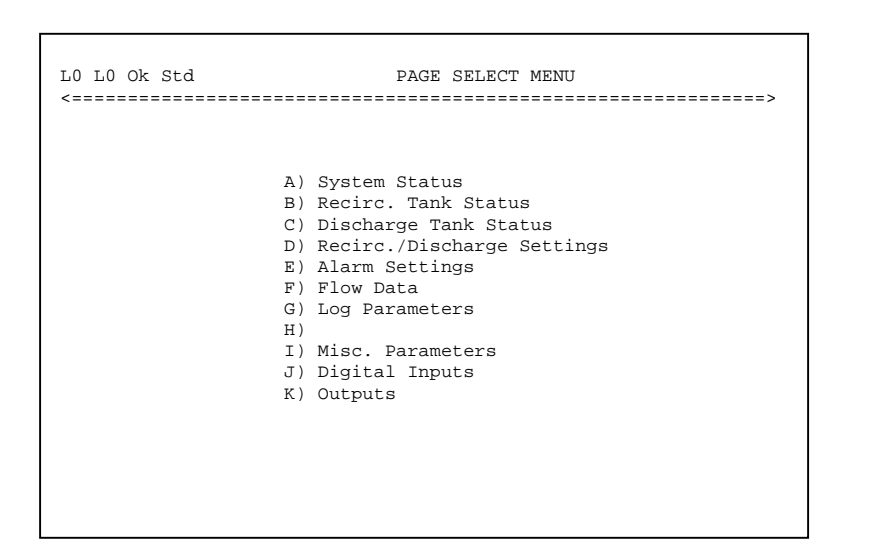

## Note 🔶

- To select a page, press the corresponding letter next to the desired page (e.g., press A for the System Status page).
- If a letter does not have a description then the page is empty and not used in the program.
- Pressing the ESC key will return you to the previous page.
- The pages defined on the Page Select Menu are custom to your application.
- Each page contains 16 points. For example, the System Status page will display points 1 through 16.

## **System Status Page**

The System Status page provides an overview of the the entire system, including current alarm status, pump status, etc.

#### Individual Status Page(s)

Multiple status pages may be defined for your particular system. Individual status pages provide current information for major system components (e.g., recirc. tanks, dosing tanks, discharge tanks, final disposal, etc.).

#### Settings

Multiple setting pages may be defined for your particular system. Individual setting pages provide for viewing and adjusting the parameters for each application (e.g., timers, pump flow rate, local alarm delay, pager delays, etc.).

#### Flow Data Page(s)

Multiple flow data pages may exist for your system. These pages provide detailed flow data (e.g., pump cycles today, pump time today, flow today, etc.).

#### Log Parameters

These pages determine when the system will record the user logs (e.g., monthly, hourly, and weekly). The points contained on these pages are maintained by Orenco.

#### Inputs & Outputs

Multiple input and output pages may exist for your system. These pages display the status of digital and/or analog inputs and outputs.

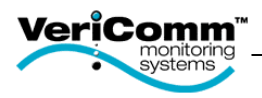

## Page Definition & Layout

All of the pages under System Status Display have the same appearance. Each of the pages contains the following nine fields:

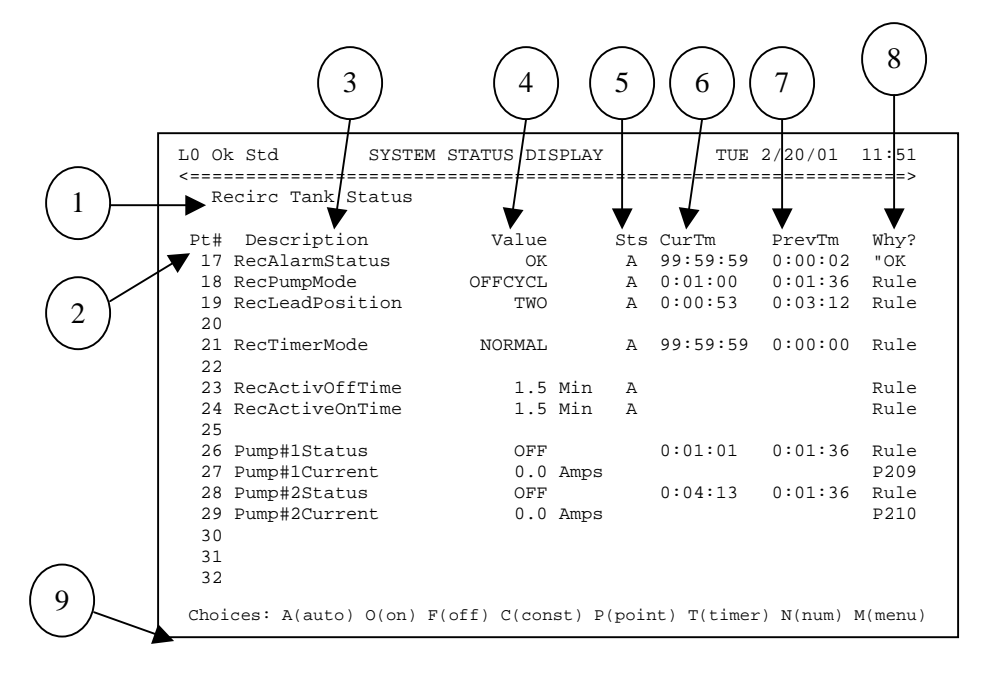

## Page Description (1)

Identifies which page is being viewed (e.g., Recirc. Tank Status).

#### PT# (2)

Identifies the program point number. Each page includes sixteen programming points. If the point numbers are not displayed, see NOTE.

#### **Description (3)**

Describes each program point used.

#### Value (4)

Displays the current value of the point. This can be displayed as a label (e.g., OK, HiLevel, OFF, OnCycle, etc.), a unit of measurement (e.g., min, gal, amps, etc.), a digital value (e.g., on or off), a date, or time.

## Note 🤇

- The point numbers can be toggled on/off by pressing the letter **N** and the **Enter** key.
- To see a specific point, press
   P and the Enter key. Then enter the point number and press the Enter key.

The following tips apply to all screens within the VCOM System.

- ESC key exits the current page.
- CTRL & Z keys scroll 16 points backward.
- CTRL & W keys scroll 16 points forward.
- Tab Φ moves cursor in sequence between control fields.
- Lenter key executes desired command

#### Sts (5)

If this column contains a variable, the point can be changed or adjusted.

#### CurTm (6)

Provides the elapsed time for the current value.

#### PrevTime (7)

Provides the total elapsed time for the previous point value.

#### Why? (8)

Defines the reason for the value if available (e.g., rules, inputs, default value, etc.).

#### Choices (9)

These options are available under the **Sts** column.

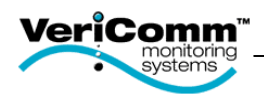

## Adjusting Point Settings

Most VCOM panels are shipped with standard settings. Parameters may need to be adjusted to meet the system's needs. Parameter adjustments are made by using the Choice Menu located at the bottom of the System Status Display screens. For example, a pump may need to be turned on or a local audible alarm may need to be turned off, temporarily. A parameter can be adjusted if there is a variable in the **Sts** column.

| L0 Ok Std SYST                          | EM STATUS DISPLAY    | TUE 2/20/01          | 12:14     |
|-----------------------------------------|----------------------|----------------------|-----------|
| <====================================== |                      |                      | =====>    |
| Digital Outputs                         |                      |                      |           |
| Digital Gacpath                         |                      |                      |           |
|                                         |                      |                      |           |
| Pt# Description                         | value Sts            | Curim Previm         | wny?      |
| 241 RecircTankPump1                     | on A                 | 0:00:08 0:04:48      | Rule      |
| 242 RecircTankPump2                     | off A                | 0:01:45 0:01:36      | OFF       |
| 243 DoseTankPump3                       | off A                | 2:19:27 0:04:07      | Rule      |
| 244 DoseTankPump4                       | off A                | 0:47:20 0:03:49      | Rule      |
| 245 AlarmLight                          | on O                 | 99:59:59 0:00:04     | Ovr/Const |
| 246 AudibleAlarm                        | on A                 | 0:02:31 0:00:00      | Rule      |
| 247                                     |                      |                      |           |
| 248                                     |                      |                      |           |
| 249                                     |                      |                      |           |
| 249                                     |                      |                      |           |
| 250                                     |                      |                      |           |
| 251                                     |                      |                      |           |
| 252                                     |                      |                      |           |
| 253                                     |                      |                      |           |
| 254                                     |                      |                      |           |
| 255                                     |                      |                      |           |
| 256                                     |                      |                      |           |
|                                         |                      |                      |           |
|                                         |                      |                      |           |
| Choices: A(auto) O(on)                  | F(off) C(const) P(po | int) T(timer) N(num) | M(menu)   |
|                                         |                      |                      |           |
|                                         |                      |                      |           |

## WARNING

- Changes to parameters must be made between screen updates or they will not be saved. (This can be avoided by pressing the Enter key immediately after a letter is entered in the Sts column.)
- Overriding point values can severely affect the operation of your onsite system and will not allow the TriNet Logic to control a particular point.

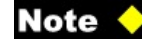

- If a mistake is made while changing a parameter, press the ESC key.
- The point numbers can be toggled on/off by pressing the letter N and the Enter key.
- To see a specific point, press
   P and the Enter key. Then enter the point number and press the Enter key.

## To Force a Digital Point On

When a point is forced on, the logic for that point is overridden. The point will no longer use the internal program to determine its state. The point will continue to stay on until it is returned to Auto(A) state.

- 1. Using the **Tab** key or Arrow keys, move the cursor in the **Sts** column to select the point to be overriden.
- 2. Type **O** and immediately press **Enter** key.

In this example, point #245, "AlarmLight", will be manually turned on. The alarm light on the panel will stay on until an **A** is entered at point #245.

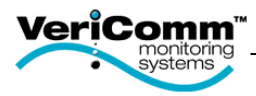

| L0 Ok Std SYSTE                         | M STATUS DISPLAY     | TUE 2/20/         | 01 12:14     |
|-----------------------------------------|----------------------|-------------------|--------------|
| <====================================== |                      |                   | ======>      |
| Digital Outputs                         |                      |                   |              |
| Pt# Description                         | Value Stg            | CurTm Prev7       | m Why?       |
| 241 PogirgTankDump1                     |                      | 0:00:08 0:04:     | 49 Pulo      |
| 241 RecifciankFumpi                     |                      | 0.00.08 0.04      | 46 Rule      |
| 242 RecircTankPump2                     | A IIO                | 0:01:45 0:01:     | 36 OFF       |
| 243 DoseTankPump3                       | off A                | 2:19:27 0:04:     | 07 Rule      |
| 244 DoseTankPump4                       | off A                | 0:47:20 0:03:     | 49 Rule      |
| 245 AlarmLight                          | off A                | 99:59:59 0:00:    | 04 OFF       |
| 246 AudibleAlarm                        | off F                | 0:02:31 0:00:     | 00 Ovr/Const |
| 247                                     |                      |                   | ,            |
| 248                                     |                      |                   |              |
| 249                                     |                      |                   |              |
| 250                                     |                      |                   |              |
| 251                                     |                      |                   |              |
| 252                                     |                      |                   |              |
| 253                                     |                      |                   |              |
| 254                                     |                      |                   |              |
| 255                                     |                      |                   |              |
| 256                                     |                      |                   |              |
|                                         |                      |                   |              |
|                                         |                      |                   |              |
| Choices: A(auto) O(on)                  | F(off) C(const) P(po | int) T(timer) N(n | um) M(menu)  |
|                                         |                      |                   |              |
|                                         |                      |                   |              |

## WARNING 📥

- Changes to parameters must be made between screen updates or they will not be saved. (This can be avoided by pressing the Enter key immediately after a letter is entered in the "Sts" column.)
- Overriding point values can severely effect the operation of your onsite system and will not allow the TriNet Logic to control a particular point.

## Note 🔶

- If a mistake is made while changing a parameter, press the ESC key.
- The point numbers can be toggled on/off by pressing the letter N and the Enter key.
- To see a specific point, press
   P and the Enter key. Then enter the point number and press the Enter key.

#### To Force a Digital Point Off

When a point is forced off, the logic for that point is overridden. The point will no longer use the TriNet Logic to determine its state. The point will continue to stay off until it is returned to Auto(A) state.

- 1. Using the **Tab** key or Arrow keys, move the cursor in the "Sts" column to select the point to be overriden.
- 2. Type **F** and immediately press the **Enter** key.

In this example, point #246, "AudibleAlarm", will be manually turned off. The audible alarm on the panel will stay off until an **A** is entered at point #246.

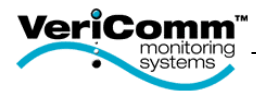

| L0 Ok Dls                               | SYSTEM STATUS   | DISPLAY       | WED 10/    | 2/02 9:12 |
|-----------------------------------------|-----------------|---------------|------------|-----------|
| <====================================== |                 |               |            | ======>   |
| Recirc Settings                         |                 |               |            |           |
|                                         |                 |               |            |           |
| Pt# Description                         | Value           | Sts CurTm     | PrevTm     | Why?      |
| 49 RecActivOffTime                      | 60.0 MIN        | A             |            | Rule      |
| 50 RecActivOfnTime                      | 40.0 SEC        | A             |            | Rule      |
| 51                                      |                 |               |            |           |
| 52 Off Cycle Time                       | 52.0 MIN        | С             |            | Ovr/Const |
| 53 On Cycle Time                        | 40.0 SEC        | A             |            | 40.0      |
| 54 OVROffCyclTime                       | 30.0 MIN        | A             |            | 30.0      |
| 55 OVROnCycleTime                       | 40.0 SEC        | A             |            | 40.0      |
| 56                                      |                 |               |            |           |
| 57 PlHighAmpLimit                       | 12.0 AMPS       | A             |            | 12.0      |
| 58 PlLow Amp Limit                      | 6.0 AMPS        | A             |            | 6.0       |
| 59                                      |                 |               |            |           |
| 60                                      |                 |               |            |           |
| 61 Pump 1 Flow                          | 30.0 GPM        | A             |            | 30.0      |
| 62                                      |                 |               |            |           |
| 63                                      |                 |               |            |           |
| 64                                      |                 |               |            |           |
|                                         |                 |               |            |           |
|                                         |                 |               |            |           |
| Choices: A(auto) O(                     | on) F(off) C(co | onst) P(point | ) T(timer) | N(num)    |

## WARNING 📥

 Changes to parameters must be made between screen updates or they will not be saved. (This can be avoided by pressing the Enter key immediately after a letter is entered in the Sts column.)

#### Note <

- If factory default settings need severe adjustments, the operator needs to contact Orenco Systems, Inc. to implement changes.
- If a mistake is made while changing a parameter, press the ESC key.
- The point numbers can be toggled on/off by pressing the letter N and the Enter key.
- To see a specific point, press
   P and the Enter key. Then enter the point number and press the Enter key.

#### To Override an Numeric Point Value

Points that can be overriden are usually found on the setting page and contain a numerical label (e.g., mins, hrs, GPM, etc.). Overriding a numeric value will cause the logic to adjust and implement changes.

- 1. Using the Tab key, move the cursor in the Sts column to select the point to be overriden.
- 2. Type **C** and immediately press the **Enter** key.
- 3. Enter the new constant value, press the Enter key.

In this example, point #52, "Off Cycle Time", will be changed from 60.0 minutes to 52.0 minutes.

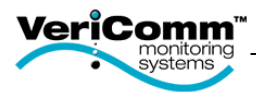

| L0 Ok Std SYSTEM                                     | STATUS DISPLAY                       |              | TUE              | 2/20/01   | 12:36   |
|------------------------------------------------------|--------------------------------------|--------------|------------------|-----------|---------|
| Digital Outputs                                      |                                      |              |                  |           | /       |
| Pt# Description                                      | Value                                | Sts          | CurTm            | PrevTm    | Why?    |
| 241 RecircTankPump1                                  | off                                  | Т            | 0:01:03          | 0:00:38   | Rule    |
| 242 RecircTankPump2                                  | off                                  | A            | 0:04:15          | 0:01:36   | Rule    |
| 243 DoseTankPump3                                    | off                                  | A            | 2:41:10          | 0:04:07   | Rule    |
| 244 DoseTankPump4                                    | off                                  | A            | 1:09:03          | 0:03:49   | Rule    |
| 245 AlarmLight                                       | off                                  | A            | 0:21:25          | 0:00:11   | OFF     |
| 246 AudibleAlarm                                     | off                                  | A            | 0:24:14          | 0:00:00   | Rule    |
| 247                                                  |                                      |              |                  |           |         |
| 248                                                  |                                      |              |                  |           |         |
| 249                                                  |                                      |              |                  |           |         |
| 250                                                  |                                      |              |                  |           |         |
| 251                                                  |                                      |              |                  |           |         |
| 252                                                  |                                      |              |                  |           |         |
| 253                                                  |                                      |              |                  |           |         |
| 254                                                  |                                      |              |                  |           |         |
| 255                                                  |                                      |              |                  |           |         |
| 256                                                  |                                      |              |                  |           |         |
| Enter Override Time (hh:<br>Choices: A(auto) O(on) F | nm or xxx secs):<br>(off) C(const) P | 120<br>(poir | )<br>nt) T(time: | r) N(num) | M(menu) |

## WARNING 📥

 Changes to parameters must be made between screen updates or they will not be saved. (This can be avoided by pressing the Enter key immediately after a letter is entered in the Sts column.)

## Note 🔶

- If factory default settings need severe adjustments, the operator needs to contact Orenco Systems, Inc. to implement changes.
- If a mistake is made while changing a parameter, press the ESC key.
- The point numbers can be toggled on/off by pressing the letter **N** and the **Enter** key.
- To see a specific point, press
   P and the Enter key. Then enter the point number and press the Enter key.

## To Override a Point for a Specified Time

This procedure overrides the logic and changes the value of a point for a specified period of time and then returns it to the previous value. This can be used for both digital and numeric values.

- 1. Using the **Tab** key or Arrow keys, move the cursor in the **Sts** column to select the point to be overriden.
- 2. Type **T** and immediately press the **Enter** key.
- 3. Type O (on), F (off), the desired numeric value or the label, and press the Enter key.
- 4. Enter the length of Time (if seconds are needed, enter the number of seconds, such as, 120); if minutes or hours are needed, enter value with a colon, (such as, HH:MM); then press the **Enter** key.

In this example, point #241, the "RecircTankPump1", will be turned on for 120 seconds; then it will revert back to its auto value.

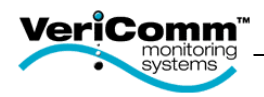

## System Status Menu

A point can be evaluated in detail using the menu option on the choices. The rules for the point can be displayed. The type of information presented is useful for various troubleshooting procedures. The cursor must be placed in the **Sts** column of the point for evaluation. Common functions are as follows:

| L0 Ok Std                                                               | SYSTEM STA              | TUS DISPL                          | AY        | TUE                          | 2/20/01                      | 16:22                     |   |                                                                                                    |
|-------------------------------------------------------------------------|-------------------------|------------------------------------|-----------|------------------------------|------------------------------|---------------------------|---|----------------------------------------------------------------------------------------------------|
| System Statu                                                            | ເຮ                      |                                    |           |                              |                              | >                         | N | ote 🔶                                                                                                    |
| Pt# Descripti<br>1 AlarmStatu<br>2 PumpModeRe<br>3<br>4 RecFlowTod      | on<br>IsRec<br>Ic       | Value<br>LwlLvl<br>OFF<br>14769 Ga | Sts<br>M_ | CurTm<br>99:59:59<br>0:01:10 | PrevTm<br>0:00:04<br>0:01:36 | Why?<br>P17<br>P18<br>P91 | • | If a mistake is made while<br>entering a choice, press the<br><b>ESC</b> key.                                                          |
| <pre>5 6 AlarmStatu 7 PumpModeDo 8 9 DoseFlowTo 10 11 Playmetrato</pre> | usDose<br>use E<br>uday | OK<br>PUMPOFF<br>1437.0 Ga         | 1         | 99:59:59<br>0:42:28          | 0:00:56<br>0:03:53           | P33<br>P36<br>P107        | • | The point numbers can be toggled on/off by pressing the letter <b>N</b> and the <b>Enter</b> key.                                      |
| 11 AlarmState<br>12<br>13 AlarmStats<br>14<br>15<br>16                  | rease                   | OK                                 |           | 99:59:59                     | 0:00:00                      | " OK<br>" OK              | • | To see a specific point, press<br><b>P</b> and the <b>Enter</b> key. Then<br>enter the point number and<br>press the <b>Enter</b> key. |

## To View Details of a Specified Point

- 1. Using the **Tab** key or Arrow keys, move the cursor in the **Sts** column to select the point to be evaluated.
- 2. Type **M** in the **Sts** Column and immediately press the **Enter** key.

The current value of the selected point is displayed.

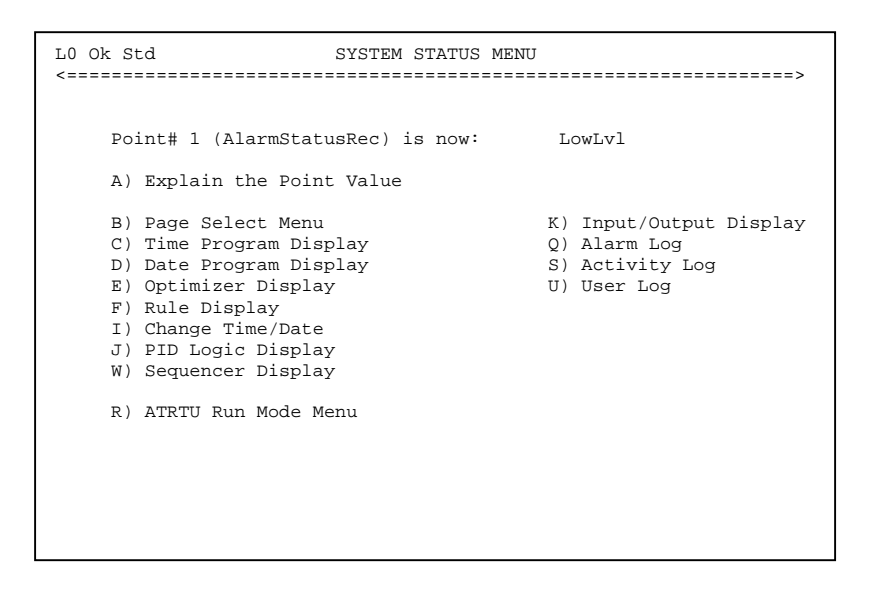

## Note 🔶

- If a mistake is made while entering an option, press the ESC key.
- Pressing the ESC key at anytime will return to the previous screen.

16

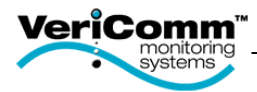

## Explain the Point Value (A)

This option will describe the program logic that is currently responsible for the point's value. All other value possibilities are listed.

| POINT VALUE EXPLANATION                                     |
|-------------------------------------------------------------|
| THU 3/1/01 11:34 Std                                        |
| Point# 1 (AlarmStatusRec) is now: LowLvl<br>DUE TO Rule 119 |
|                                                             |
| Logic that exists for this point:<br>Rule Changes Point     |
| Used by Rule<br>Point Definition Default                    |
|                                                             |
|                                                             |
| Press any key to continue                                   |
| riebb any key to contribute                                 |

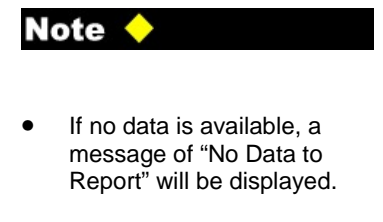

 Pressing the ESC key at anytime will return to the previous screen.

## Rule Display (F)

The rules for the point can be displayed. The rule controlling the point will be displayed first. The other rules that apply to the point can be displayed by repeatedly pressing the **Enter** key.

```
LIST RULE # (1-256): 0
```

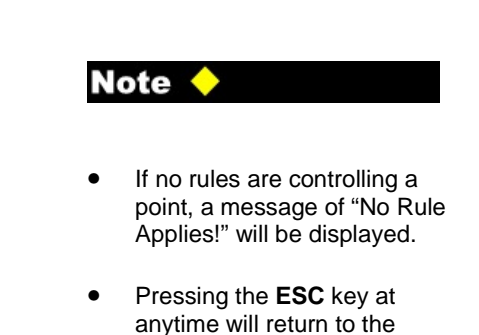

previous screen.

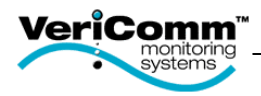

Change Time/Date (I) The time and date are used in the programing, so it is necessary for the VCOM panel to have the correct time and date. The clock is 24-hour and does not require AM or PM.

| L0 Ok Std<br><====== | SYSTEM DEFINITIONS                            | >          |
|----------------------|-----------------------------------------------|------------|
|                      | Current Date:                                 | 2/21/01    |
|                      | Current Time:<br>Standard/Daylight Time(S,D): | 15:42<br>S |
|                      |                                               |            |
|                      |                                               |            |

| Ν | ote 🔶                                                          |
|---|----------------------------------------------------------------|
| • | TriNet's date format is mm/dd/yy.                              |
| • | The clock must include the colon between the hour and minutes. |
| • | Define whether the current setting is standard time (S) or     |

- daylight savings time (D). Press the **Tab** key to switch •
- Press the Enter key to save the changes.

between fields.

## Input/Output Display (K)

These pages will display the current values for the analog/digital inputs and outputs.

| ATRTU | V1.00H Input/Ou  | itput Report    | 2/28/0   | 01 10:18         |        |
|-------|------------------|-----------------|----------|------------------|--------|
| TB1   | Description      | Status          | TB2      | Description      | Status |
| 1     | AI1              | 0.0             | 1        | Pump             | off    |
| 2     | AI2              | 0.0             | 2        | AlarmLight       | off    |
| 3     | AI3              | 0.0             | 3        | AudibleAlarm     | off    |
| 4     | AI4              | 0.0             | 4        | none             |        |
| 5,6   | Alg RET          |                 | 5        | Output Relay C   | ommon  |
| 7     | 5vdc Sensor Pwr  |                 |          |                  |        |
| 8     | 24vdc Sensor Pwr |                 |          |                  |        |
| 9     | RO Float         | off             |          |                  |        |
| 10    | Off Float        | off             |          |                  |        |
| 11    | HLA/On Float     | off             |          |                  |        |
| 12    | DI4              | off             |          |                  |        |
| 13    | Push To Silence  | off             |          |                  |        |
| 14    | Aux Contact      | off             |          |                  |        |
| 15    | DI7              | off             |          |                  |        |
| 16    | DI8              | off             |          |                  |        |
| 17,1  | 8 Dig RET        |                 |          |                  |        |
|       |                  |                 |          |                  |        |
|       |                  |                 |          |                  |        |
|       |                  |                 |          |                  |        |
|       | Press ES         | SC to cancel, c | or any c | other key to con | tinue  |
|       |                  |                 |          |                  |        |

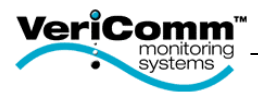

## Logs (Q,S,U)

These pages will display the activity log, alarm log, or user log.

The activity log will report input or output activity with a date and time stamp. To view an activity log, the cursor must be on the digital input/output to be monitored before entering the System Status Menu.

The alarm log will report any PC board failures (e.g., low battery, power failures).

The user log is where the programming data is reported (e.g., level alarms, daily pump run times). The user logs will be separated into individual pages. This menu is where user log numbers can be determined and viewed before downloading.

| TRINET V4.16E ACTIVI                                       | ITY LOG REPORT                                                   | 2/20/01 16:53                           |
|------------------------------------------------------------|------------------------------------------------------------------|-----------------------------------------|
| PC                                                         | OINT 245 (AlarmLight) ACTIVITY                                   | DATA                                    |
| ACTIVITY logged:<br>Cause of Activity<br>PT-ON ,AlarmLight | Start Start<br>Item Value Date Time<br>245 on 2/20/01 12:14:40 2 | End End<br>Date Time<br>/20/01 12:14:51 |
|                                                            |                                                                  |                                         |
|                                                            |                                                                  |                                         |
|                                                            |                                                                  |                                         |
|                                                            |                                                                  |                                         |
|                                                            |                                                                  |                                         |
| Press ESC to                                               | o cancel, or any other key to                                    | continue                                |

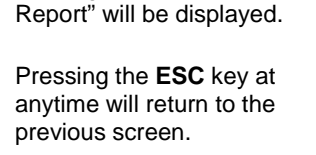

If no data is available to report from the logs, a message of "No Data to

Note 🔶

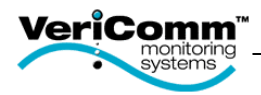

## Maintenance Log

Any changes or adjustments to the system can be manually logged for future reference.

| L0 Ok Std    | RUN MODE MENU                            | V1.00H   |
|--------------|------------------------------------------|----------|
| <=========== |                                          | :======> |
|              | O#123456 Q#78910                         |          |
|              | ID:OSI                                   |          |
|              | ST:SSF PTRO/                             |          |
|              | 1) Point Status Displays                 |          |
|              | 2) Maintenance Log Entry                 |          |
|              | <ol><li>Maintenance Log Report</li></ol> |          |
|              | 4) Alarm Log Report                      |          |
|              | 5) Activity Log Report                   |          |
|              | 6) User Log Report                       |          |
|              | 7) Change Date/Time                      |          |
|              | 8) Command Mode                          |          |
|              | B) Backup Program                        |          |
|              | R) Restore Program                       |          |
|              | C) MODEM OFF-LINE (Hang up)              |          |
|              |                                          |          |
|              |                                          |          |
|              |                                          |          |
|              |                                          |          |
|              |                                          |          |

### **Entering Maintenance Notes**

- 1. Press 2 from the Run Mode Menu.
- Type the desired note.
   Press the Enter key.

| 0 Ok Std<br>===== | MAINTENANCE LOG                                                              |
|-------------------|------------------------------------------------------------------------------|
|                   |                                                                              |
|                   | User Name: sammyT<br>Date/Time: 2/8/01 1:26:18<br>Notes: everything looks OK |
|                   |                                                                              |
|                   |                                                                              |
|                   |                                                                              |

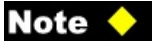

Notes cannot be over 50 characters.

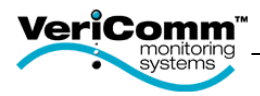

## Viewing the Maintenance Log Report

- 1. Press **3** from the Run Mode Menu.
- 2. Select **A** for Report Format.
- 3. Select **A** for Transmission Format.
- 4. Press the **Enter** key.
- Type Y to pause after each screen.
   Press the Enter key to generate report.

| TRINET                   | V4.20M MAINTENANCE LOG 2/23/01 14:41                                                                              |
|--------------------------|----------------------------------------------------------------------------------------------------|
| Date<br>2/1/01<br>2/8/01 | Time User name Notes<br>12:47:36 OSI Recirc OVRTimer on/off to 75min/60sec<br>11:26:18 sammyT everything looks OK |
|                          |                                                                                                    |
|                          |                                                                                                    |
|                          |                                                                                                    |
|                          | Press ESC to cancel, or any other key to continue                                                                 |

21

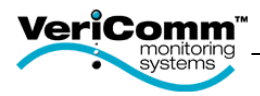

## Retrieving Logs

To download various logs (i.e., user, alarms, or activity) from the panel, follow the steps below.

| L0 Ok Std                                                                              | RUN MODE MENU                                                                                                    | V1.00H |
|----------------------------------------------------------------------------------------|----------------------------------------------------------------------------------------------------|--------|
|                                                                                        | 0#123456 Q#78910<br>ID:OSI<br>ST:SSF PTRO/                                                                                                    |        |
| 1)<br>2)<br>3)<br>4)<br>5)<br>6)<br>7)<br>8)<br>8)<br>8)<br>8)<br>8)<br>8)<br>8)<br>8) | Point Status Displays<br>Maintenance Log Entry<br>Maintenance Log Report<br>Alarm Log Report<br>Activity Log Report<br>User Log Report<br>Change Date/Time<br>Command Mode<br>Backup Program<br>Restore Program<br>MODEM OFF-LINE (Hang up) | 1      |
|                                                                                        |                                                                                                    |        |

## To Retrieve a Log

1. Press the desired report number from the Run Mode Menu (i.e., 4, 5, or 6).

| L0 Ok Std<br><=========== | USER LOG SUMMARY                                                                    | >                                                   |
|---------------------------|-------------------------------------------------------------------------------------|-----------------------------------------------------|
|                           | 1) Alarms<br>2) Recirc. FlowData<br>3) Disch FlowData<br>4)<br>5)<br>6)<br>7)<br>8) | 9)<br>10)<br>11)<br>12)<br>13)<br>14)<br>15)<br>16) |
|                           | Enter the User Log# (1-16                                                           | ):                                                  |

2. Select the desired report that you would like to retrieve by pressing the corresponding number from the menu option.

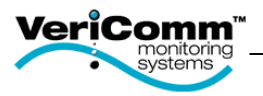

## Note 🔶

- \* The file will be downloaded to the specified path with the specified file name.
- If the file is saved in a .txt format, then it can be easily accessed with any text editor (e.g., MS Word, WordPad, etc.).
- If the file is saved as a .dif format, it can be easily accessed in Excel.
- Once the "Start X-modem Transfer" prompt appears, the system allows the user 1 minute to click on the Receive File.

- 3. Type the point/log number, press the **Tab** key.
- 4. Type **A** for an ASCII report format (for text editor)\* or **D** for a DIF report format (for excel file)\*; then press the **Tab** key.
- 5. Type **X** for X-Modem transmission format.
- 6. Press Enter key.

You will be prompted to start the transfer.

8. Enter a path on your local drive to receive the report (e.g., C:\Data).

11. Enter a file name (e.g., recircdata.dif)\*.

10. Click on the **Receive** button.

12. Click on the **OK** button.

7. On the Transfer menu, click on Receive File\*.

9. Select Xmodem from the receiving protocol option.

| 02 88                                                                                                    | end File                              |
|----------------------------------------------------------------------------------------------------|---------------------------------------|
|                                                                                                    | deceive File                          |
| <u>[</u>                                                                                                    | Capture Text                          |
|                                                                                                    | Send <u>T</u> ext File                |
|                                                                                                    | Capture to Printer                    |
| LO Ok Std -                                                                                                    | _                                     |
| <                                                                                                    |                                       |
| Start Xmodem t                                                                                                    | ransfer                               |
|                                                                                                    |                                       |
|                                                                                                    |                                       |
|                                                                                                    |                                       |
|                                                                                                    |                                       |
| Receive File                                                                                                    | ? ×                                   |
| Place received file in the following f                                                                                                    | older:                                |
| C:\DATA                                                                                                    | Browse                                |
| Use receiving protocol:                                                                                                    |                                       |
| Xmodem                                                                                                    | ▼                                     |
|                                                                                                    |                                       |
| <u>R</u> eceive                                                                                                    | <u>C</u> lose Cancel                  |
|                                                                                                    |                                       |
|                                                                                                    |                                       |
| B Ranning Filmone                                                                                                    | 2 4                                   |
| Receive Filename                                                                                                    | <u>? ×</u>                            |
| Keceive Filename<br>Xmodem never sends a filename, so<br>filename for storing the received file                                                                                                    | <u>?</u> ×                            |
| Carbon State Anton State Anton | ♀ you must specify a                  |
| Receive Filename     Xmodem never sends a filename, ss filename for storing the received file     Folder: C:\WINDDWS\Desktop                                                                                                    | ? 🗙                                   |
| Content of the second second s | ? 🗙                                   |
| Content of the series of the series of the s | ? X                                   |
| Xmodem never sends a filename.<br>Xmodem never sends a filename, st<br>filename for storing the received file<br>Folder: C:\WINDOWS\Desktop<br>Eilename: recircdata.dif                                                                                                    | ? X<br>o you must specify a<br>Cancel |

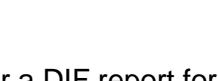

test - HyperTerminal